# MANUALE PER L'UTILIZZO DEL PORTALE DEI SERVIZI DEMOGRAFICI

### (CERTIFICAZIONI, VISUALIZZAZIONI ANAGRAFICHE, AUTOCERTIFICAZIONI ON-LINE)

| Benvenuto                                                                                           | Visualizzazioni e<br>certificati per il proprio<br>nucleo famigliare                                                                 | Certificazione per<br>terze persone                          | Profilazione utenti                                          | Gruppi                             | Permessi                   | Log Viewer         |
|----------------------------------------------------------------------------------------------------|----------------------------------------------------------------------------------------------------|--------------------------------------------------------------|--------------------------------------------------------------|------------------------------------|----------------------------|--------------------|
| Primo acces<br>Per completare la re<br>L'Ufficio Relazioni co<br>Accesso ute<br>Proseguire cliccand | so con credenzial<br>egistrazione ed ottenere le<br>on il pubblico La contatterà<br>nti già abilitati<br>lo sul bottone dei servizi. | i<br>abilitazioni, è necessario<br>per fissare un incontro a | inviare a mezzo mail all'in<br>L fine di concludere l'attiva | idirizzo urp@comune.mar<br>azione. | ntova.gov.it copia del doc | umento d'identità. |

### ATTENZIONE

Al fine di utilizzare al meglio le funzionalità del portale, si consiglia di accedere con uno dei seguenti browser:

- Google Chrome
- Mozilla Firefox
- Explorer 11 o versioni successive.

### INDICE

- 1. IDENTIFICAZIONE
- 2. COME RICHIEDERE USER E PASSWORD (CREDENZIALI)
- 3. SCELTA DEL SERVIZIO
- 4. VISUALIZZATORE DELLA SITUAZIONE ANAGRAFICA
- 5. CERTIFICAZIONI
- 6. AUTOCERTIFICAZIONE
- 7. CERTIFICAZIONE LIBERA
- 8. VERIFICA AUTENTICITÀ CERTIFICATO
  - 8.1. VERIFICA AUTENTICITÀ DAL PORTALE
  - 8.2. VERIFICA AUTENTICITÀ TRAMITE SMARTPHONE E APP DEDICATA

## 1. IDENTIFICAZIONE

### Per Utenti già registrati (cioè già in possesso di password)

Inserire Identificativo utente e password negli appositi spazi + "Accedi"

| Sei un nuovo utente ?<br>Registrazione nuovo utente |                                                                                                    |                       |
|-----------------------------------------------------|----------------------------------------------------------------------------------------------------|-----------------------|
| Dimenticato la password ?                           | CREDENZIALI                                                                                                    |                       |
| Recupera password                                   | Per accedere alla sezione riservata del                                                                                              | Utente registrato     |
| corrente: 192.168.3.103                             | portale, che consente l'accesso ad<br>informazioni personali o l'utilizzo di servizi<br>avanzati, è necessario dimostrare la propria | Identificativo Utente |
|                                                     | identita digitando le credenziali fornite<br>dall'amministrazione con le modalità<br>indicate a lato.                                | Password              |
|                                                     | indicate a lato.                                                                                                    |                       |

## 2. COME RICHIEDERE USER E PASSWORD (CREDENZIALI)

| Benvenuto             |                               |  |
|-----------------------|-------------------------------|--|
| er accedere al serviz | zio è necessario autenticarsi |  |
| i decedere di servie  |                               |  |
| Sel un nuovo utente ? |                               |  |

#### Compilare tutti i campi della maschera che viene visualizzata + tasto "Salva"

| Cognome (Obbligatorio)          | Nome (Obbligatorio)            |
|---------------------------------|--------------------------------|
| Questo è un campo obbligatorio. |                                |
| Sesso (Obbligatorio)            | Data di Nascita (Obbligatorio) |
|                                 | <b>v</b>                       |
| Nazione Nascita                 |                                |
|                                 |                                |
| Provincia Nascita               | Comune Nascita                 |
|                                 | •                              |
| Codice Fiscale (Obbligatorio)   |                                |
|                                 |                                |
| Indirizzo Email (Obbligatorio)  | Pec                            |
| Provincia Residenza             | Comune Residenza               |
|                                 | •                              |
| Via/Piazza Residenza            | Civico Residenza               |
|                                 |                                |
| 7851                            |                                |
|                                 |                                |

Appare una videata dove è già possibile inserire la password ricevuta, che viene inviata via mail anche all'indirizzo di posta dichiarato nella compilazione.

Nella comunicazione trasmessa al cittadino, viene chiesto di presentarsi presso lo Sportello Unico al cittadino, muniti di un documento d'identità valido, per concludere la procedura di registrazione.

A questo punto, <u>e solo a questo punto</u>, dopo essersi rivolti allo Sportello Unico al cittadino, l'utente può accedere utilizzando l'identificativo utente (codice fiscale) e la password assegnati.

| CREDENZIALI                                                                                                    |                                                                                                    |                |
|----------------------------------------------------------------------------------------------------|----------------------------------------------------------------------------------------------------|----------------|
| Per accedere alla sezione riservata del portale, che                                                                                                    | Utente registrato                                                                                         |                |
| consente l'accesso ad informazioni personali o<br>l'utilizzo di servizi avanzati, è necessario dimostrare<br>la propria identità digitando le credenziali fornite<br>dall'amministrazione con le modalità indicate a lato. | Grazie per aver creato un account. La password è XXXXXX. La tua password è stata inviata a XXXXXX@XXXX.XX |                |
|                                                                                                    | Identificativo Utente                                                                                     |                |
|                                                                                                    | FSCCDC73P29H501J                                                                                          | CODICE FISCALE |
|                                                                                                    | Password                                                                                                  |                |
|                                                                                                    |                                                                                                    | 4              |
|                                                                                                    | Accedi                                                                                                    |                |

Una volta inserite le credenziali, cliccare "ACCEDI".

#### Al primo accesso verrà chiesto di modificare la password

| Nuova Password              |  |
|-----------------------------|--|
| Imposta una nuova password. |  |
| Nuova Password              |  |
| Password                    |  |
| 1                           |  |
| Inserisci nuovamente        |  |
|                             |  |

## 3. SCELTA DEL SERVIZIO

#### I servizi disponibili SOLO PER I RESIDENTI A LASTRA A SIGNA sono:

- □ VISUALIZZAZIONE DELLA PROPRIA POSIZIONE ANAGRAFICA
- □ RILASCIO CERTIFICATI per il proprio nucleo famigliare

Visualizzazioni e certificati per il proprio nucleo famigliare

RICHIESTA CERTIFICATI anagrafici e di stato civile per TERZE PERSONE
Selezionare:

Selezionare:

Certificazione per terze persone

**ATTENZIONE:** In entrambi i casi vengono tracciati e mantenuti i log di accesso al fine di assicurare la registrazione delle richieste pervenute. Ogni abuso sarà punito a norma di legge

### 4. VISUALIZZATORE DELLA SITUAZIONE ANAGRAFICA

Selezionando la voce "VISUALIZZAZIONI E CERTIFICATI PER IL PROPRIO NUCLEO FAMIGLIARE" si entra nella pagina dove vengono visualizzati tutti i componenti della famiglia anagrafica (stato di famiglia).

Tutti i dati presenti sono gli stessi che risultano nella banca dati dall'Anagrafe del Comune.

Ulteriori dati vengono visualizzati selezionando la voce "DETTAGLIO". E' possibile stampare la pagina cliccando "VERSIONE STAMPABILE"

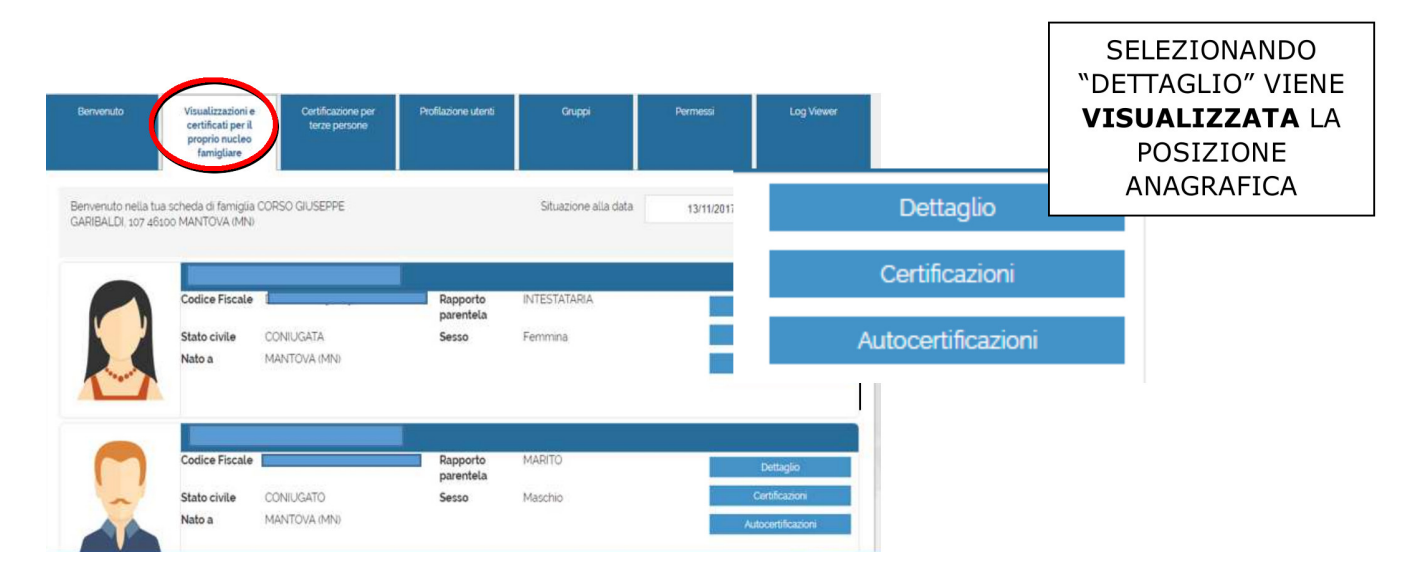

## 5. CERTIFICAZIONI

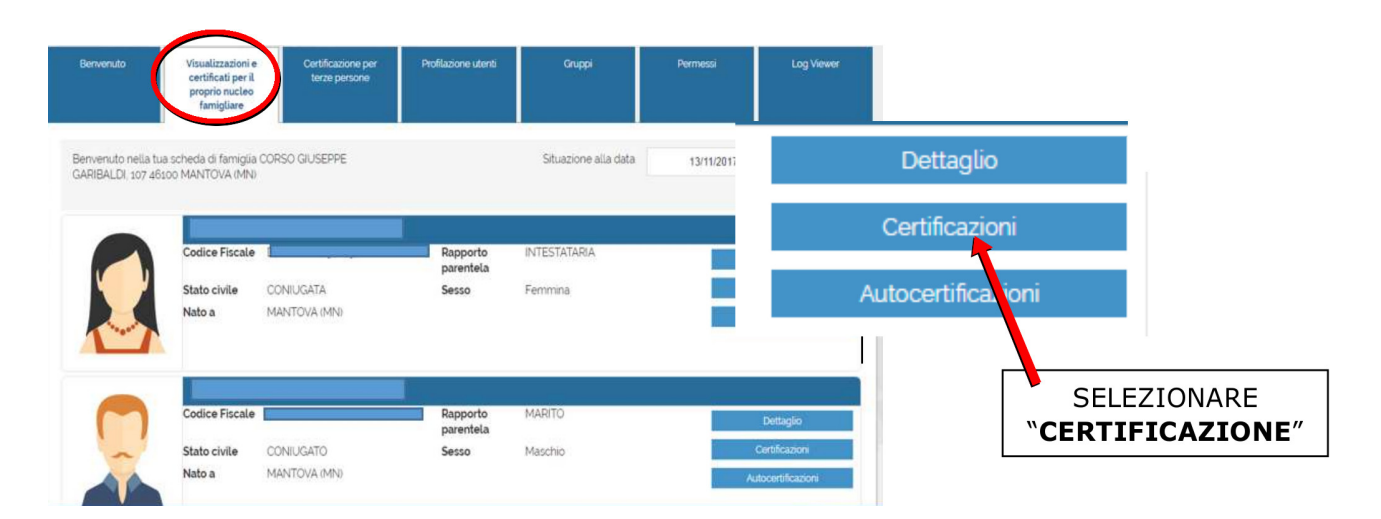

Selezionando il bottone "CERTIFICAZIONI" si apre una maschera con tre pulsanti:

#### 1. ARCHIVIO CERTIFICAZIONI che consente di scegliere il tipo di certificato:

#### Passo 1: Scegli il certificato 🐢

| Archivio Certificazioni       |  |
|-------------------------------|--|
| Seleziona tipo certificazione |  |
| Seleziona tipo certificazione |  |
| Anagrafe e Stato Civile       |  |

#### 2. LISTA DEI CERTIFICATI è il tipo di certificato richiesto:

| Lista certificati                               |   |
|-------------------------------------------------|---|
| Seleziona certificato                           | ٠ |
| Seleziona certificato                           |   |
| Certificato di Esistenza in vita                |   |
| Certificato di Residenza                        |   |
| Certificato di Cittadinanza                     |   |
| Certificato di Stato di Famiglia                |   |
| Certificato contestuale di Famiglia (Res, Citt) |   |
| Certificato di Iscrizione alle Liste Elettorali |   |

#### 3. USO DEL CERTIFICATO è l'utilizzo al quale è destinato il certificato:

| Seleziona uso certificat    | 0                                                                                        |
|-----------------------------|------------------------------------------------------------------------------------------|
| Si rilascia in carta resa l | egale                                                                                    |
| Notifica atti giudiziari (A | rt8 del D.P.R 115/2000                                                                   |
| Si rilascia in esenzione    | del bollo ad uso scioglimento matrimonio (Art. 19 L.74/87)                               |
| Si rilascia in esenzione    | del bollo ad uso atti, documenti e provvedimenti in materia penale (Art. 3 D.P.R. 642/7; |
| Si rilascia in esenzione    | del bollo ad uso pensione (Art. 12 D.P.R. 642/72)                                        |
| Si rilascia in esenzione    | del bollo ad uso tutela minori e interdetti (Art. 13 D.P.R.642/72)                       |

Si ricorda che tutti i certificati d'anagrafe sono soggetti all'imposta di bollo da 16,00 euro, salvo i casi di esenzione previsti dalla vigente normativa fiscale. L'uso che prevede l'esenzione viene riportato sul certificato.

Per i **certificati in marca da bollo, occorre acquistare preventivamente la marca da bollo da 16,00 euro** in quanto al momento della richiesta del certificato stesso, dovranno essere inseriti la data e il codice identificativo che si trovano sulla marca medesima. La marca dovrà poi essere apposta sul certificato stampato, prima di consegnarlo al richiedente,

#### MODALITÀ DI STAMPA/INVIO CERTIFICATO

Il passo successivo riguarda la modalità con la quale si desidera ricevere il certificato:

1. **INVIA CERTIFICATO PER MAIL** consente di inviare ad un qualsiasi indirizzo mail il certificato sottoscritto digitalmente.

|                                    | - | Passo 2: Scegli come riceverlo 🖗 |
|------------------------------------|---|----------------------------------|
| Passo 1: Scegli il certificato 🐢   |   | Invia certificato per email      |
| Archivio Certificazioni            |   | invia cerunicato per emait       |
| Anagraie                           |   |                                  |
| Lista certificati                  |   | Download                         |
| Certificato di Esistenza in vita 🔹 |   | DOwnload                         |
| Usi certificato                    |   |                                  |
| Seleziona uso certificato          |   |                                  |

#### E' possibile inserire un testo nella mail di trasmissione.

| Invia certificato per email       | ×  |
|-----------------------------------|----|
| Email destinatario                |    |
| 1                                 |    |
| Aggiungi email per invio in copia |    |
|                                   |    |
| Messaggio                         |    |
| Testo email                       |    |
|                                   | 11 |
| Invia Annulla                     |    |

2. DOWNLOAD II certificato viene scaricato direttamente sul proprio PC pronto per la stampa.

In entrambi i casi A e B sul certificato dovrà essere applicata, se il certificato è soggetto a bollo, la marca da 16.00 euro corrispondente agli estremi inseriti nella maschera di richiesta.

### 6. AUTOCERTIFICAZIONE

| Berivenuto                                 | Visualizzazioni e<br>certificati per il<br>proprio nucleo<br>famigliare | Certificazione per<br>terze persone | Profilazione utenti   | Gruppi               | Permessi   | Log Viewer     |              |                       |                           |
|--------------------------------------------|-------------------------------------------------------------------------|-------------------------------------|-----------------------|----------------------|------------|----------------|--------------|-----------------------|---------------------------|
| Benvenuto nella tua<br>GARIBALDI, 107 4610 | scheda di famiglia<br>10 MANTOVA (MNI                                   | a CORSO GIUSEPPE                    |                       | Situazione alla data | 13/11/2011 |                | Dettagl      | lio                   |                           |
|                                            | Codice Fiscale                                                          |                                     | Rapporto<br>parentela | INTESTATARIA         |            |                | Certificaz   | tioni                 |                           |
|                                            | Stato civile<br>Nato a                                                  | CONIOGATA<br>MANTOVA (MN)           | Sesso                 | Femmina              | _          |                | Autocertific | SEL<br><b>*AUTOCE</b> | EZIONARE<br>RTIFICAZIONI″ |
|                                            | Codice Fiscale                                                          |                                     | Rapporto<br>parentela | MARITO               |            | Dettaglio      |              |                       |                           |
|                                            | Stato civile<br>Nato a                                                  | CONIUGATO<br>MANTOVA (MN)           | Sesso                 | Maschio              |            | Certificazioni |              |                       |                           |

Per prima cosa è necessario scegliere il tipo di autocertificazione (Passo 1) e poi cliccare "Download" per scaricare l'autocertificazione sul proprio PC.

| Passo 1: Scegli la Dichiarazione | Passo 2: Scegli come ottenerlo 🐢   |
|----------------------------------|------------------------------------|
| Archivio Autocertificazioni      | Invia autocertificazione per email |
| T                                | Download                           |

L'autocertificazione va stampata e firmata prima di consegnarla al destinatario.

Per le dichiarazioni sostitutive di atto notorio è necessario allegare anche copia del documento d'identità del firmatario.

### 7. CERTIFICAZIONE LIBERA

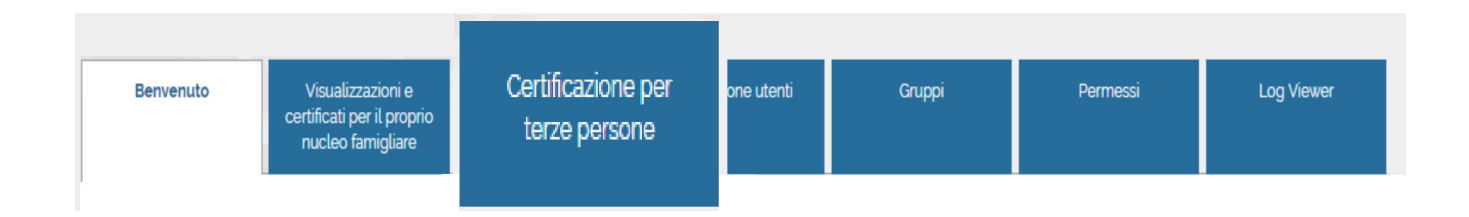

Permette di ottenere certificati anagrafici e di stato civile riferiti a terze persone.

**ATTENZIONE:** Tutte le richieste sono registrate e i log di accesso vengono mantenuti e tracciati. Ogni abuso sarà punito a norma di legge.

E' indispensabile conoscere ed inserire negli appositi spazi i dati identificativi della persona per la quale si sta richiedendo il certificato:

• Codice fiscale

oppure

• Cognome – nome – data di nascita

Il "motivo della richiesta" è un campo obbligatorio. Cliccare poi il tasto "RICERCA"

| Certificazione per | terze persone        | Torna a visualizzazioni e certificati per il<br>proprio nucleo famigliare |              |     |
|--------------------|----------------------|---------------------------------------------------------------------------|--------------|-----|
| Ricerca semplice   | ,                    |                                                                           |              | Ric |
| Cognome            |                      |                                                                           | Nome         |     |
| Codice Fiscale     |                      |                                                                           | Data Nascita |     |
| Motivo Richiesta   | Notifica atti giudiz | tiari 🔹                                                                   |              |     |

Una volta individuata la persona, selezionare "**CERTIFICAZIONI**" e procedere come per la sezione "CERTIFICATI"

| Certificazione per terze persone | Torna a visualizzazioni e<br>proprio nucleo fi | e certificati per il<br>amigliare |  |                |
|----------------------------------|------------------------------------------------|-----------------------------------|--|----------------|
| Indietro Nuovo Esporta in        | OpenFormat Version                             | ə Stampabilə                      |  |                |
| Codice Fiscale                   |                                                |                                   |  | Certificazioni |
| Sesso Nato/a a                   | N                                              | lato/a il                         |  |                |
| Esporta in OpenFormat Versio     | ne Stampabile                                  |                                   |  |                |

## 8. VERIFICA AUTENTICITÀ CERTIFICATO

L'autenticità del certificato è garantito dal "timbro digitale" basato sul contrassegno "QR Code".

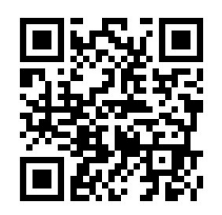

Il "Timbro digitale" apposto sul certificato contiene i riferimenti al documento firmato digitalmente <u>conservato sul server individuato dal Comune</u> di una server farm a disposizione di verifiche future.

Il QR Code contiene il riferimento (un URL con parametri embedded) in grado di essere acquisito dai più comuni smartphone (e da normali applicazioni software) per un accesso "automatizzato" al documento firmato sul repository comunale.

### 8.1. VERIFICA AUTENTICITÀ DAL PORTALE

- Cliccare "VERIFICA CERTIFICATO DIGITALE"
- Inserire il cognome e nome dell'intestatario del certificato
- Inserire il numero di ID del certificato che si trova sotto al QR Code

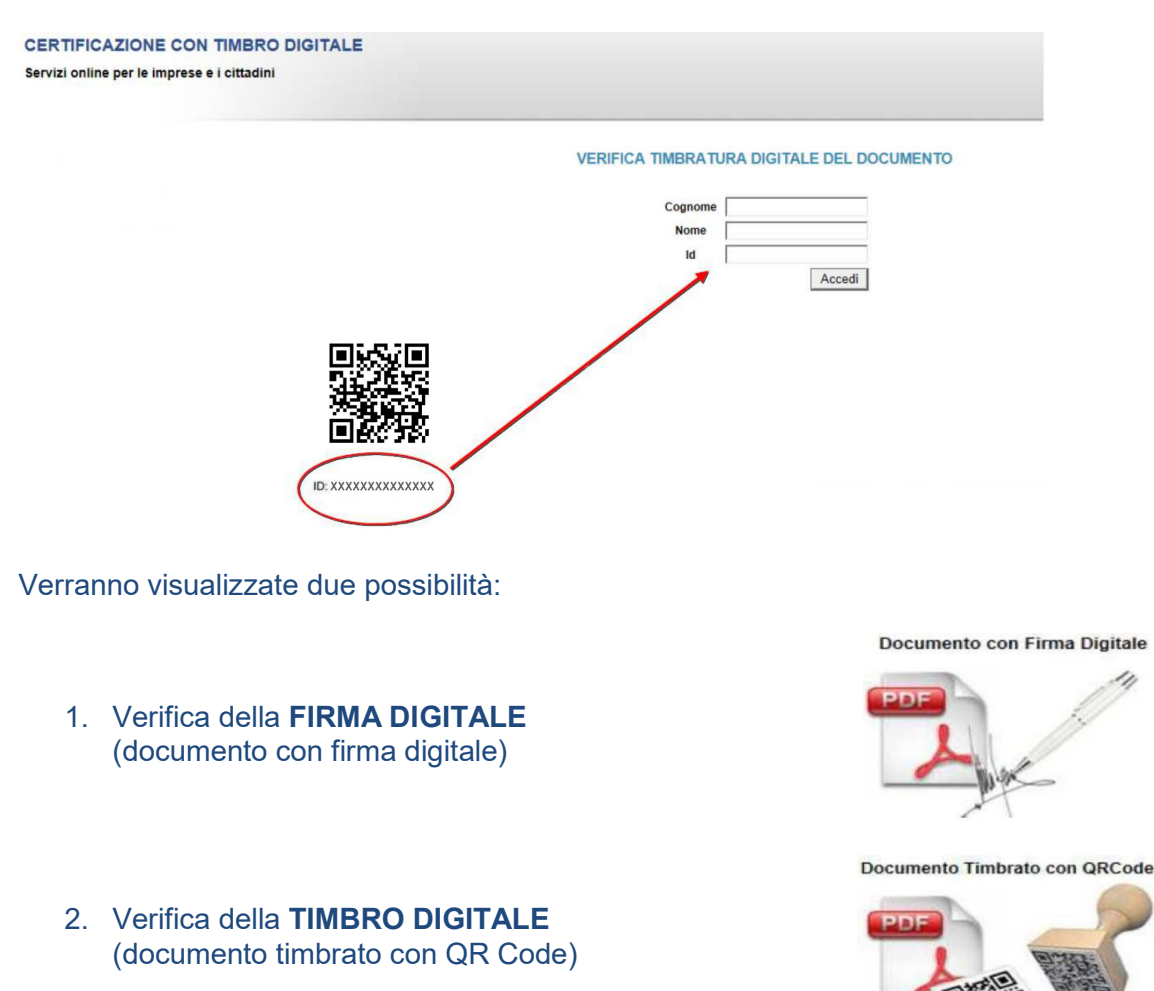

Cliccando sia l'una che l'altra viene visualizzato direttamente il certificato emesso conservato nell'applicativo di produzione. Pertanto, la validità del certificato emesso è confermata.

### 8.2. VERIFICA AUTENTICITÀ TRAMITE SMARTPHONE E APP DEDICATA

La verifica viene effettuata tramite lettura ottica del QR Code e contestuale verifica tramite apposita app. Sono disponibili per essere scaricati gratuitamente vari applicativi di verifica, sia per Android che per IOS.

- SCARICARE sullo smartphone l'App, compatibile con il proprio dispositivo (Android o los)
- AVVICINARE LA FOTOCAMERA dello smartphone al certificato inquadrando il QR Code

Se il certificato è valido, lo stesso APPARIRÀ SULLO SCHERMO dello smartphone, visualizzato direttamente dall'applicativo di produzione.

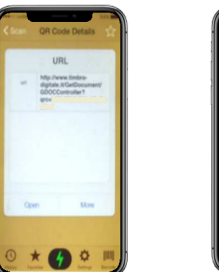

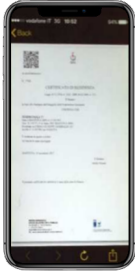